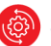

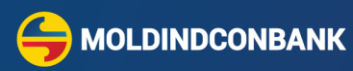

# Ghid de utilizare

## **MICB Web-Business**

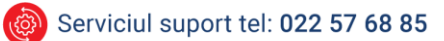

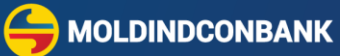

## Cuprins

| 1. | Cerințe tehnice                                                             | 3  |
|----|-----------------------------------------------------------------------------|----|
| 2. | Măsuri pentru utilizarea în siguranță a sistemului:                         | 3  |
| 3. | Conectarea la sistem (Tip Semnătura - Certificat MICB)                      | 3  |
|    | Cum obțineți accesul la sistemul MICB Web-Business:                         | 3  |
| 4. | Accesarea                                                                   | 9  |
|    | https://web.micb.md/BOL.WebBusinessT/ parola scurta                         | 9  |
|    | https://web.micb.md/BOL.WebBusiness/ parola extinsă                         | 9  |
|    | Utilizarea parolei extinse                                                  | 10 |
| 5. | Vizualizarea extrasului din cont                                            | 11 |
| 6. | Crearea ordinului de plată în lei (tip 001)                                 | 13 |
| 7. | Instrucțiunea de creare a transferurilor de credit bugetare (tip 101)       | 16 |
| 8. | Instrucțiunea pentru crearea unui Ordin de plată în valută străină (tip 70) | 18 |
|    | Compartimentul General Info și 50. Payer                                    | 19 |
|    | Compartimentul 50. Ordering customer                                        | 19 |
|    | Compartimentul 57. Recepient Bank                                           | 20 |
|    | Compartimentul 56A. Additional Info                                         | 20 |
|    | Compartimentul 59. Receiver account                                         | 21 |
|    | Câmpul 70 Remitance innformation                                            | 22 |
|    | Informație aferentă Contractului                                            | 22 |
|    | Compartimentul 71A Details of charges                                       | 22 |
|    | Câmpul 72 Sender to receiver inform                                         | 23 |
|    | Câmpul Commission account                                                   | 23 |
|    | Câmpul Operation code/name                                                  | 24 |
|    | Câmpul Attach Document                                                      | 24 |
|    | Câmpul I Agree                                                              | 24 |
| 9. | Crearea Ordinului de plată intrabancar în valută                            | 25 |
| 10 | ). Crearea cererii de conversie a valutei străine                           | 27 |
| 11 | I. MPay facturi                                                             |    |
| 12 | 2. Expedierea fisierelor la bancă                                           |    |
| 13 | 3. Legătura cu sistemele de contabilitate                                   |    |
| 14 | I. Semnarea documentelor                                                    |    |
| 15 | 5. Schimbarea parolei                                                       |    |
| 16 | 5. Aplicatia Mobilă                                                         |    |
| -  | . ,                                                                         |    |

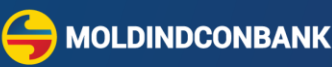

## 1. Cerințe tehnice

Pentru funcționarea sistemului sunt necesare următoarele cerințe tehnice:

- Sisteme de operare desktop cu versiunea minimă Windows 10, Sisteme de operare mobile: Android 4.0 sau iOS 8.0 și versiunile ulterioare
- Conectare la rețeaua de internet;
- Protecție Anti-virus
- Navigatorul (browser) Internet Explorer (versiunea 11) pentru certificat MICB,
- QAgent în browser Google Chrome, Microsoft Edge pentru certificat MICB,
- Browsere de internet: Google Chrome, Mozilla FireFox, Microsoft Edge sau Safari pentru Semnătura Mobila;
- Telefonul mobil pentru Semnătura Mobilă (disponibilă la operatorii Moldcell sau Orange);

## 2. Măsuri pentru utilizarea în siguranță a sistemului:

- Nu transmiteți semnătura digitală și parola la o altă persoană;
- Nu transmiteți login-ul și parola de acces la sistem la o altă persoană;
- Restricționați accesul utilizatorilor locali la calculator unde este instalat sistemul;
- În cazul pierderii login-ului şi/sau parolei este necesar să anunțați imediat banca;

## 3. Conectarea la sistem (Tip Semnătura - Certificat MICB)

#### ✓ Cum obțineți accesul la sistemul MICB Web-Business:

- Pentru a avea accesa la sistem și a primi datele necesare pentru autentificarea Utilizatorului (Login și Parolă personală de acces), este necesar să încheiați un contract de deservire cu Banca.
- După semnarea contractului, veți recepționa datele pentru autentificare prin email la adresa indicată în contract.
- > Efectuați setări **Pasul 3** dacă se folosește Tip semnătură Certificatul MICB.

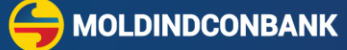

Pentru conectarea la sistemul MICB Web-Business, accesați link-ul <u>https://web.micb.md</u> (*Internet Explorer*) și îndepliniți cei 5 pași descriși mai jos:

| HOLDINDCONBANK                                                     | Îndepliniți 5 pași pentru a vă conecta la Sistemul MICB Web-Business<br>Utilizați Internet Explorer 11                                                           | ROM<br>RUS<br>ENG |
|--------------------------------------------------------------------|----------------------------------------------------------------------------------------------------|-------------------|
| TeamViewer                                                         | . Dami 1                                                                                                    |                   |
| AnyDesk                                                            | • rasul 1                                                                                                    |                   |
| Demo-version                                                       | <ul> <li>Instalaţi programul MICB Web-Business /click aici/ /zip/</li> </ul>                                                                                     | Ajutor            |
| Test-certificate                                                   | Adaugați adresa web, în lista adreselor protejate /click aici/                                                                                                   | Ajutor            |
| Instrucțiuni de bază                                               | <ul> <li>Link WebClient (Old Version) pentru Windows 64 bit</li> </ul>                                                                                           |                   |
| pentru utilizator<br>WebBusiness                                   | • Pasul 2                                                                                                    |                   |
| MobileBusiness                                                     | <ul> <li>Îndepliniți Cererea pentru a obține Certificat de Acces Virtual (pentru fiecare utilizator) /click aici/</li> </ul>                                     | Ajutor            |
| Descrierea<br>functională                                          | Pasul 3     Instalați Certificatul de Acces Virtual /click aici/                                                                                                 | Ajutor            |
| WebBusiness                                                        | Pentru instalarea unui certificat nou, contactați serviciul suport Tel. <u>57-68-85</u>                                                                          |                   |
| MobileBusiness                                                     | • Pasul 4                                                                                                    |                   |
|                                                                    | <u>Salvați Certificatul de Acces Virtual /click aici/</u>                                                                                                    | Ajutor            |
| Legătură cu sistemele<br>de contabilitate                          | • Pasul 5                                                                                                    |                   |
| Capicom 32-64 bit                                                  | <ul> <li>intrați în sistem, tipăriți rişă de înregistrare a Cheli Publice și transmiteți la bancă /click alci/</li> </ul>                                        | Ajutor            |
| SP for WindowsXP<br>IExplorer_EN                                   |                                                                                                    |                   |
| SP for WindowsXP<br>IExplorer_RU                                   | Intrati în Sistemul MICB Web-Business (Safari)                                                                                                    |                   |
| MICB Salariu                                                       |                                                                                                    |                   |
| MICB Salariu link<br>Windows 64 bit                                | Contacte: http://www.micb.md/sediul-central/                                                                                                    |                   |
| Ministerul Finanțelor<br>Generarea codului<br>IBAN pentru încasări | -<br>http://www.micb.md/contacte-reteaua-micb/                                                                                                    |                   |
|                                                                    | © 2008 BC Moldindsonbank S.A. All rights Cod fiscal 1000600009996, ovd TVA 0200577 sit Ammeniasea, 38<br>reserved Telex: 152-253 NCON MD tel: (+373-22) 57-68-55 |                   |

Pasul 1 - accesați pentru a iniția procedura de instalare:

| - Instalați programul MICB Web-Business /click aici/                   |                   |                           |
|------------------------------------------------------------------------|-------------------|---------------------------|
| Вы хотите выполнить или сохранить SetupARH.exe (576 КБ) с web.micb.md? |                   | ×                         |
| 🕐 Файл этого типа может причинить вред компьютеру.                     | <u>В</u> ыполнить | <u>С</u> охранить <b></b> |

La apariția unei ferestre noi ca în imaginea de mai jos, apăsați butonul Executare/DA/OK și instalarea se va face automat urmând să apară pe desktop shortcut MICB Web-Business

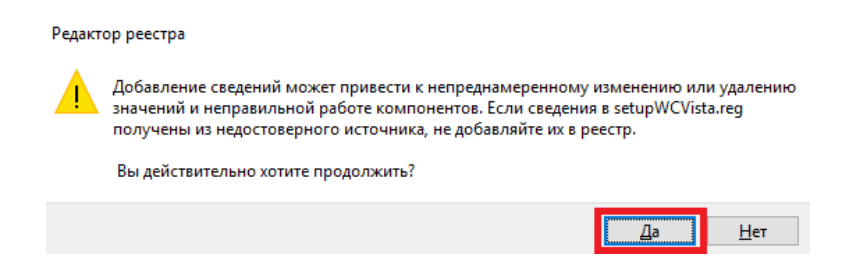

4 Cuprins ▲

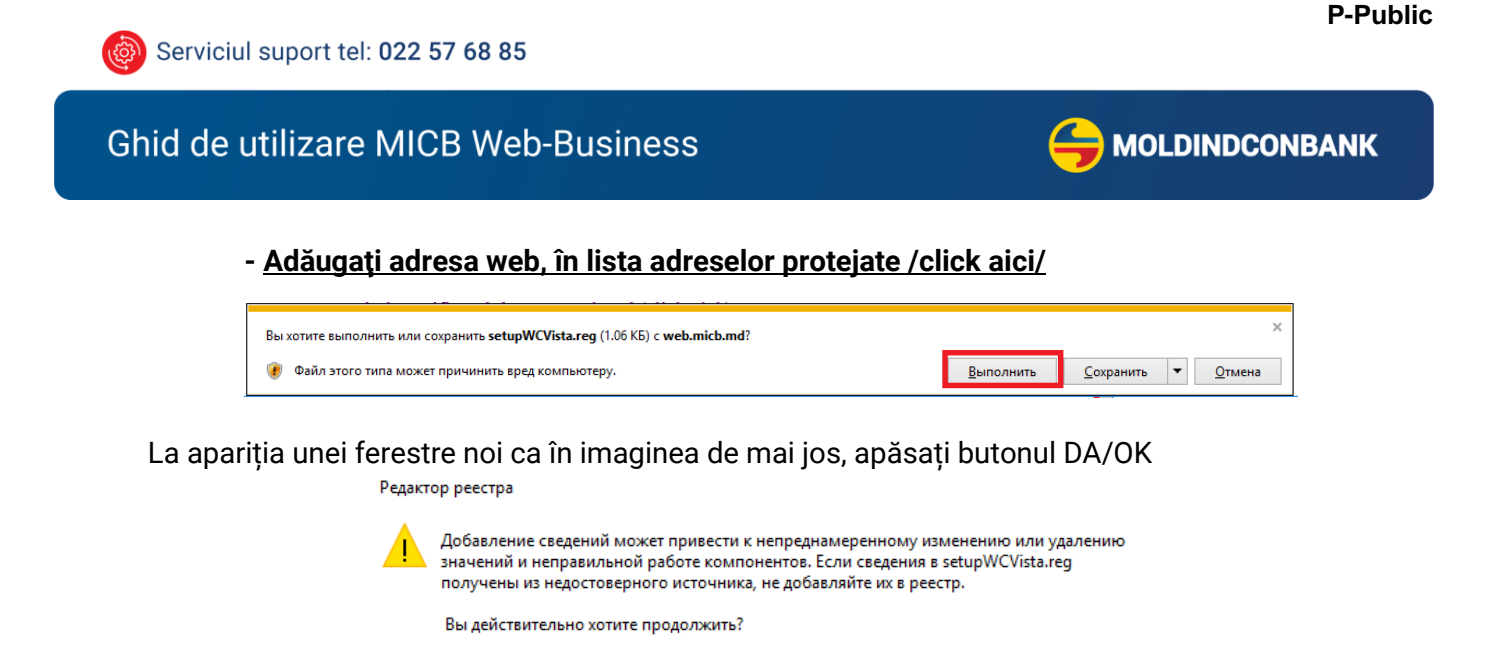

Pasul 2 - accesați pentru a iniția procedura de generare a certificatului:

Îndepliniți Cererea pentru a obține Certificat de Acces Virtual (pentru fiecare utilizator) /click aici/ La apariția unei ferestre noi ca în imaginea de mai jos, apăsați butonul DA

Дa

<u>Н</u>ет

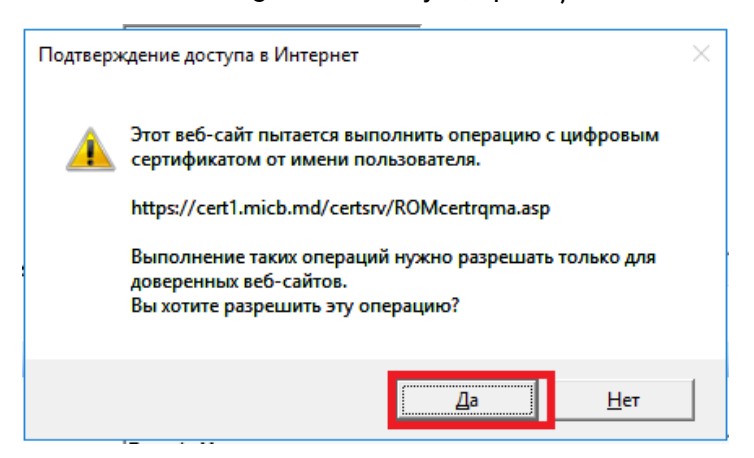

\* Nota: Dacă nu apare fereastra de mai sus cu confirmarea DA sau NU, efectuați Pasul 1 - punctul 2 și verificați link-ul <u>https://web.micb.md</u> să fie deschis prin <u>Internet Explorer.</u>

| Microsoft Active Directory Certificate Services CERT1-CA-Moldindconbank |                   |  |  |
|-------------------------------------------------------------------------|-------------------|--|--|
| Cerere pentru Certificatul de Acces                                     |                   |  |  |
| Date personale pentru identificare (Obligatoriu):                       |                   |  |  |
| 1.Nume,Prenume,Funcție:                                                 | Tonu Ion Director |  |  |
| 2.Poşta electronică:                                                    | test@test.md      |  |  |
| 3.Denumirea companiei:                                                  | "Compania" S.R.L. |  |  |
| 4.Telefon mobil:                                                        | 79999999          |  |  |
| 5.Oraș:                                                                 | Chisinau          |  |  |
| 6.Tara:                                                                 | Republica Moldova |  |  |
| 7.Initiale/tară(MD):<br>Trimite                                         | MD                |  |  |
|                                                                         |                   |  |  |

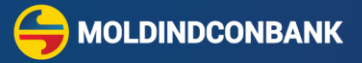

Completați toate câmpurile, pentru fiecare utilizator ca în contractul semnat și apăsați butonul **Trimite.** După ce ați apăsat butonul **Trimite**, sistemul va oferi un număr de solicitare ID. În cazul solicitării primului certificat pentru conectare la sistem, sau în cazul prelungirii, certificatul va fi eliberat în maxim o oră în timpul programului de lucru și este eliberat pe un termen de 3 ani.

Serviciul suport trebuie contactat doar dacă:

- solicitați înlocuirea neplanificată a certificatului, în caz de pierdere, compromis etc;
- încercarea de solicitare a eșuat.
- Pasul 3 accesați link-ul pentru instalarea certificatului MICB:

| Microsoft Active Directory Certificate Services – CERT1-0 | CA-Moldindconbank |
|-----------------------------------------------------------|-------------------|
| /iew the Status of a Pending Certificate Requ             | est               |
| Select the certificate request you want to view:          | 1                 |
| Client Authentication Certificate (понедельник            | 3 декабря 2018    |

Этот веб-сайт пытается выполнить операцию с цифровым сертификатом от имени пользователя. https://cert1.micb.md/certsrv/certfnsh.asp

> доверенных веб-сайтов. Вы хотите разрешить эту операцию?

Выполнение таких операций нужно разрешать только для

Да

Нет

### - Instalați Certificatul de Acces Virtual /click aici/

Подтверждение доступа в Интернет

Microsoft Active Directo

Pasul 4 – salvarea certificatului MICB (daca doriti să utilizati certificatul la alt calculator):

Your new certificate has been successfully installed. 3

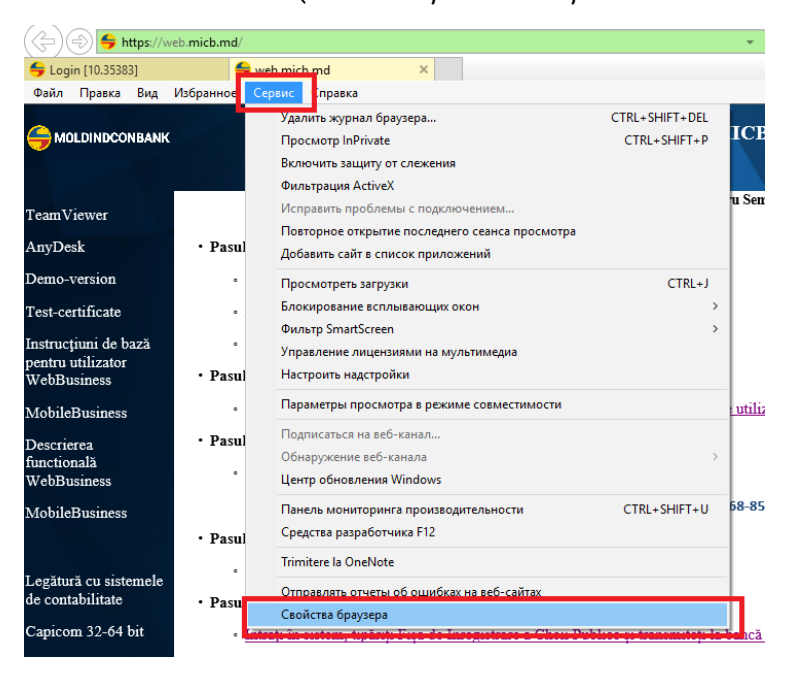

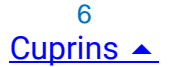

G MOLDINDCONBANK

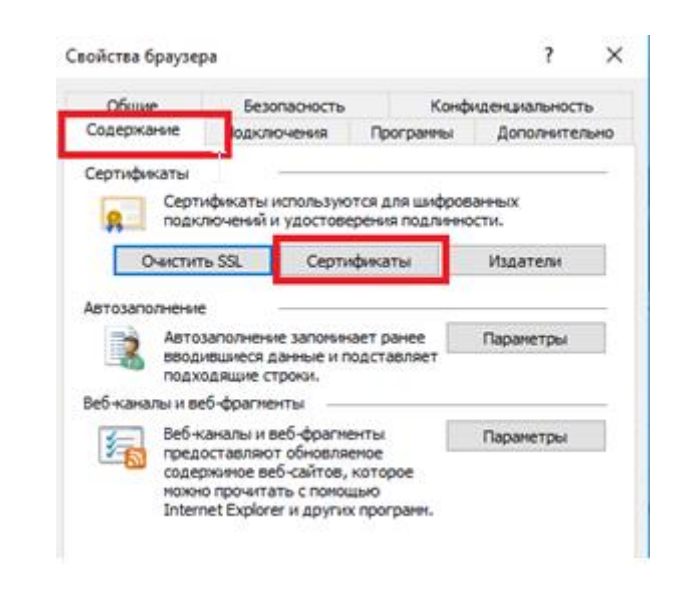

| Cepredwarts X<br>Habestense: <bce><br/>Nerese pyrie non-soeareni Пронекуточные центры сертификации Доверены.<br/>Kowi esinaei Cook ne Deseruio use<br/>Feet Esinaei Cook ne Deseruio use<br/>Test Test, Director CERTI-CA-Moldindco 03.12.2020 <br/> vert&gt; 1</bce>                                                                                                    |                                                                                                    |
|----------------------------------------------------------------------------------------------------|----------------------------------------------------------------------------------------------------|
| 2<br>Инпорт Экспорт Удалить Дополнительно                                                                                                    | Экспортировать все расширенные свойства     Включить конфиденциальность сертнфиката     Уранияще сериализованных сертнфикатов (.SST6 Далее Отмена)                                                                                                    |
| ✓ Мастер экспарта сертификатов Этот настер поклогат колуковать сертификатов. Этот настер поклогат колуковать сертификатов на локови доверия и списои отзыва сертификатов из хранилища сертификатов на локовальный диок. Сретификат, выданный центроп сертификации, является подтверждениев вашей пиноси содержит нафериационных сетевых подаголочений. Хранилище сертификатов – это область юстерии, реализиистиеми, рамении задинисти данных или установления защиденных сетевых подаголочений. Хранилище сертификатов – это область юстерии, правиличения ди ди дивинии сертификатов. Для продолжения наковите кнопку "Далее". 3 Далее Отменая | <ul> <li>Мастер экспорта сертификатов</li> <li>Базопасности.</li> <li>Для обслечения безопасности ван необходино защитить закрытый ключ для субъекта безопасности или воспользоваться паролен.</li> <li>Группы или пользователи (реконендуется)</li> <li>Добавить</li> <li>Удалить</li> </ul> |
| <ul> <li>Экспортирование закрытого ключа</li> <li>Вы ножете экспортировать закрытый ключ внесте с сертификатон.</li> </ul>                                                                                                    | З Далее Отмена     Филастер экспорта сертификатов     Мил экспортвурного файла     Укажите иня файла, который вы хотите экспортировать     Иня файла:     Иня файла:     Общест 9                                                                                                    |
| Закрытые ключи защищены паролен. Чтобы экспортировать закрытый ключ<br>висте с сертификатон, укажите пароль.<br>Вы мотите экспортировать закрытый ключ висте с сертификатон?<br>Фада, экспортировать закрытый ключ<br>Нет, не экспортировать закрытый ключ<br>5 Далее Отмена                                                                                                    | 10 Отмена<br>С С С С С С С С С С С С С С С С С С С                                                                                                     |

Salvați parola, veți avea nevoie pentru a instala certificatul pe un alt calculator.

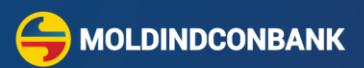

Pasul 5 - Fișa de înregistrare a cheii publice

#### Intrați în sistem, tipăriți Fișa de Înregistrare a Cheii Publice și transmiteți Fișa la bancă /click aici/

Pentru aceasta, accesați shortcut-ul (comanda rapidă) de pe desktop - MICB Web-Business, introduce-ți datele de autentificare (login-ul și parola), recepționate la adresa electronică, după care din punctul

Administrare tipăriți Fisa chei publice.

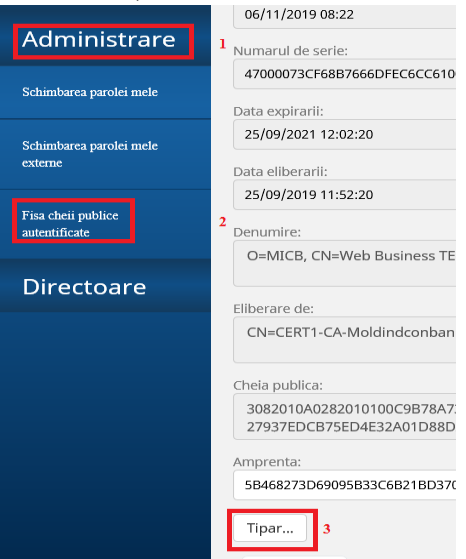

Deblocați ferestrele de tip Pop-up ca să vă apară fișa

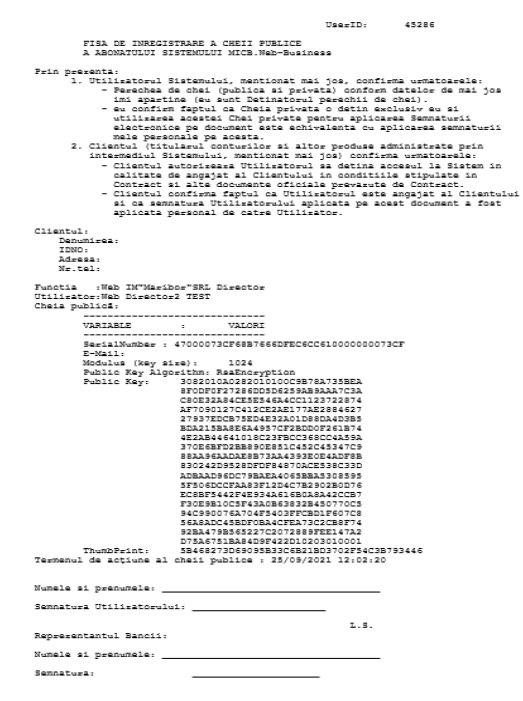

Tipăriți FISA DE INREGISTRARE A CHEII PUBLICE, semnați, aplicați ștampila și o prezentați la sucursală. În cazul în care nu utilizați ștampilă, Fișa se va semna în prezența Directorului financiar sau a persoanei împuternicite din cadrul sucursalei. După aceste acțiuni profilul Dvs. va fi deblocat.

![](_page_8_Picture_2.jpeg)

Pasul 6 – pentru a utiliza Tip Semnătură - Certificatul MICB și în browserul Google Chrome și Microsoft Edge, este necesar să instalați o aplicație suplimentară QAgent. Instrucțiunile necesare pentru instalarea aplicației QAgent le puteți vizualiza prin accesarea următorului link <u>https://web.micb.md/FilesDownload/gagent\_newversion.pdf</u>

## 4. Accesarea

Sistemul MICB Web-Business – pune la dispoziție 2 modalități de accesare și semnare a documentelor:

- Certificat MICB este Semnătura Electronică avansată necalificată, eliberată de bancă pe un termen de 3 ani, care funcționează prin browser-ul Internet Explorer v11 și poate fi accesat direct de la adresa <a href="https://web.micb.md/BOL.WebBusiness/">https://web.micb.md/BOL.WebBusiness/</a>, de pe pagina web a Băncii sau de pe shortcut-ul de pe desktop MICB Web-Business (parola externă 16 simboluri). Certificatul MICB poate funcționa și prin browser-ele Google Chrome sau Microsoft Edge, pentru a asigura funcționarea în aceste browsere este necesar să instalați aplicația opțională QAgent conform instrucțiunii din Pasul 6;
- Semnătura Mobilă semnătură electronică avansată calificată, este eliberată de către operatorul de telefonie mobilă, care funcționează prin cele mai populare browsere Google Chrome, Mozila Firefox, Safari, Microsoft Edge, Internet Explorer v11 ș.a. sau prin aplicația mobilă și sistemul MICB Web-Business poate fi accesat direct de pe adresa:

<u>https://web.micb.md/BOL.WebBusinessT/</u> parola scurta <u>https://web.micb.md/BOL.WebBusiness/</u> parola extinsă

Lansați shortcut-ul de pe desktop - MICB Web-Business sau sistemul MICB Web-Business poate fi accesat direct la adresa: <u>https://web.micb.md/BOL.WebBusiness/</u>.

Recomandăm să adăugați adresa la favorite, în browser-ul pe care îl utilizați cel mai frecvent.

Sistemul este disponibil și prin intermediul paginii web a Băncii: <u>https://www.micb.md/web-business/</u>

Dacă folosiți Tip semnatură - Certificat MICB, o să se afișeze lista certificatelor valabile, confirmați certificatul apăsând butonul "OK".

Dacă folosiți Semnătura Mobilă apăsați «Отмена».

| Безопасность Windows                             |  |  | $\times$ |  |  |
|--------------------------------------------------|--|--|----------|--|--|
| Подтверждение сертификата                        |  |  |          |  |  |
| Сайту web.micb.md требуются ваши учетные данные: |  |  |          |  |  |
| Web Business TEST                                |  |  |          |  |  |
| Issuer: CERT1-CA-Moldindconbank                  |  |  |          |  |  |
| Valid From: 25.09.2019 to 25.09.2021             |  |  |          |  |  |
| Click here to view certificate properties        |  |  |          |  |  |
|                                                  |  |  |          |  |  |
| ОК Отмена                                        |  |  |          |  |  |

9 Cuprins ▲

![](_page_9_Picture_2.jpeg)

Utilizarea parolei extinse.

Parola extinsă constă din 16 simboluri (4 grupe câte 4 simboluri). La intrarea în sistem se cere de introdus doar 4 simboluri (litere majuscule, alfabetul englez)

Pe forma de introducerea a parolei sunt afișate următoarele simboluri « - » separator de grup (fiecare grup are 4 simboluri)

« X » simbolul care nu se introduce

« 'celula' pentru introducerea simbolului/simbolurilor (1,2,3,4) din parolă. Simbolul se alege din poziția unde este amplasată 'celula'.

| Numele de utilizator<br>TESTOPER<br>PASDF- GH52 -LTG9 - 85VX<br>XXX - XXX - XX X - XXX |
|----------------------------------------------------------------------------------------|
| TESTOPER<br>PASDF- GH52 -LTG9 - 85VX<br>XXX - XXX - XXX - XXX                          |
| PAGHA DF- GH52 -LTG9 - 85VX                                                            |
|                                                                                        |
| Alege limba                                                                            |
| Româna 👻                                                                               |
| Tipul semnăturii                                                                       |
| Certificat MICB                                                                        |
| Reține                                                                                 |
| Autentificare                                                                          |
|                                                                                        |
|                                                                                        |

Exemplu: Parola: Solicitare de introducere:

1 grupă afișată la ecran, în parolă - **ASDF** - 'celula' pentru introducere este în poziția a 1 – trebuie de tapat simbolul «**A**» 2 grupă afișată la ecran, în parolă - **GH52** - 'celula' pentru introducere este în poziția a 1 – trebuie de tapat simbolul «**G**»

ASDF - GH52 - LTG9 - 85VX

3 grupă afișată la ecran, în parolă - **LTG9** - 'celula' pentru introducere este în poziția a 3 - trebuie de tapat simbolul «**G**» 4 grupă afișată la ecran, în parolă - **85VX** - 'celula' pentru introducere este în poziția a 4 - trebuie de tapat simbolul «**X**».

Apoi facem clic pe butonul

| A    | 4 4 ·· 6 ·· |
|------|-------------|
| A 11 | rennincare  |
|      |             |

![](_page_10_Picture_2.jpeg)

Daca după introducerea parolei va apărut mesajul "Sinvalid Login or Password" – verificați "Numele de utilizator" si parola, repetati introducerea parolei.

Dacă apare mesajul «Certificat incorect» - închideți toate ferestrele din Internet Explorer, și lansați aplicația din nou selectând certificatul corespunzător. Fiți atenți la alegerea certificatului.

Daca după introducerea parolei va apărut mesajul "SAcces Denied" – așteptați 5 minute și repetați introducerea parolei corecte.

## 5. Vizualizarea extrasului din cont

- 1.1 Din meniul principal accesați compartimentul Conturile mele
- 1.2 Pentru vizualizarea extrasului din cont, pe pagina principală selectați numărul contului din stânga ecranului.

| <b>?</b> Ajutor | Generation Willizator:<br>Functia:                                                                                                    | 1 Contraction 1 lesire          |  |
|-----------------|----------------------------------------------------------------------------------------------------|---------------------------------|--|
|                 | Pagina de start                                                                                                    |                                 |  |
| Document nou    | Stiri generale                                                                                                    | Ratele BNM                      |  |
| Documente       | 27/06/2023 Stimate clienti Atentiel                                                                                                    | USD 18.3116 🔻                   |  |
|                 | THOUTOTS   Benning county mentals                                                                                                    | 😳 EUR 20.0668 🔺                 |  |
| Rapoarte        | Va rugam sa fiti maxim de vigilenti in ceea ce priveste scrisorile electronice pe care le primiti, .<br>pentru a nu fi prada escrocilor din mediul online. O noua metoda de excrocherie a fost lansata <b>read more</b> | RUB 0.2002 🔻                    |  |
| Import/         |                                                                                                    | RON 4.0531 🔺                    |  |
| Export          |                                                                                                    | UAH 0,4958 -                    |  |
|                 | 30/05/2023   Stimate clienti,                                                                                                    | Conturile mele                  |  |
| Administrare    | Va informam ca in legatura cu Hotararea Guvernului nr. 373 din 17 mai 2023 de a declara                                                                                                    | containe meie                   |  |
| Mesaje          | zilele de 1 si 2 iunie zile de odihna cu recuperare ulterioara a timpului de munca,<br>prin hotararea Pre <b>read more</b>                                                                                              |                                 |  |
| Directoare      |                                                                                                    | REMI 0000002251                 |  |
|                 | 18/04/2023   Stimate clienti,                                                                                                    | 11.87 USD                       |  |
|                 | Rechizite pentru plati in EUR nu pot fi utilizate pentru plati din Federatia Rusa si Republica Belarus.<br>Pentru informatii suplimentare cu privire la primirea platilor din aceste tari, precum si <b>read more</b>   | 86ML0000002251<br>18,259.25 EUR |  |

Sau treceți la pagina principală și selectați din meniul **Rapoarte**, opțiunea **Extras din cont**, în câmpul Cont accesați cele 3 puncte:

| Cont; |   | _ |
|-------|---|---|
|       | × |   |
|       |   | J |

care va deschide lista de conturi, din lista afișată alegeți un cont.

1.3 Indicați perioada (data - pentru începutul și sfârșitul perioadei), după care tastați **Obține**.

| ? Ajutor        |        |                 | Utilizator:<br>Functia: |                        |
|-----------------|--------|-----------------|-------------------------|------------------------|
|                 |        | Pagina de start |                         |                        |
| Document<br>nou | Extras |                 |                         | Ratele BNM             |
| Documente       | De la: | Pina la:        |                         | USD 18.3116 🔻          |
| Rapoarte        | Cont:  | Client:         |                         | EUR 20.0668 A          |
| Extras din cont |        | •••             |                         | RON 4.0531  UAH 0.4958 |
| Import/         | Obtine |                 |                         | Conturile mele         |

- 1.4 Pentru a obține extrasul într-un fișier text, selectați Export de 1C.
- 1.5 Pentru a obține extrasul într-un fișier .pdf, selectați Exporta in pdf.

| ? Ajutor               |                          |                                    |                          |                  | 🔶 мо                                                                                                    | DINDCONI                           | BANK       | Utilizator:<br>Functia: <b>Web</b>                                                                                |                               | E Iesire                                      |
|------------------------|--------------------------|------------------------------------|--------------------------|------------------|----------------------------------------------------------------------------------------------------|------------------------------------|------------|----------------------------------------------------------------------------------------------------|-------------------------------|-----------------------------------------------|
|                        |                          |                                    |                          |                  | Pagina d                                                                                                    | le start                           |            |                                                                                                    |                               |                                               |
| Document<br>nou        | Exti                     | ras din d                          | cont                     |                  | MD86MI 0000002                                                                                                    | 251                                |            |                                                                                                    | Ratele B                      | NM                                            |
| Documente              | Socie<br>16/01<br>349,5  | tatea cu Raspu<br>1/2020<br>i89,10 | undere Limitat           | a                | Societatea cu Raspi<br>10C                                                                                          | undere Limitata                    |            |                                                                                                    | USD                           | 18,3116 -                                     |
| Rapoarte               | De<br>la:<br>Pina<br>la: | 21/07/202                          | 3 <b>m</b><br>3 <b>m</b> | Obtine           | Export de 1C<br>Export de 1C<br>Exporta in PDF                                                                      |                                    |            |                                                                                                    | RUB RON                       | 0.2002 <b>•</b><br>4.0531 •                   |
| Export                 | Sold                     | ul Initial:                        | 349,589.10               | ) MDL            |                                                                                                    |                                    |            |                                                                                                    | Conturil                      | e mele                                        |
| Administrare<br>Mesaje | PDF                      | Data                               | Venit                    | Iesire           | Contul/Corespondent                                                                                                 | IDNO/IDNP<br>Beneficiar / Platitor | BIC / Bank | Destinatia                                                                                                    | E                             | 12251                                         |
| Directoare             |                          | 19/07/2023                         |                          | 490,000.00       | MD96VI000002251<br>(R)<br>SRL                                                                                       | 1004                               | VICBMD2X   | Test                                                                                                    | 86ML000000                    | 9,585.60 MDL-                                 |
|                        |                          | 19/07/2023                         |                          | 3.50             | MD81ML000000004677<br>B2 - TRANSFERURI DE PLATA<br>IN FAVOAREA CLIENTULUI<br>ALTEI BANCI PE TERITORIUL<br>REPUBLICI | 1002                               | MOLDMD2X   | Comision pentru<br>Executarea ordinelor de<br>plata in favoarea clientilor<br>altor banci pe suport<br>electronic |                               | 11.87 USD<br>2251<br>18,259.25 EUR            |
|                        | -1                       | 19/07/2023                         | 400,000.00               |                  | MD86ML0000002251<br>(R) S.R.L.                                                                                      | 1002                               | MOLDMD2X   | Alimentarea in numerar<br>al contului curent, test                                                                |                               | 00.00 RON                                     |
|                        | -                        | 19/07/2023                         | 400,000.00               |                  | MD86ML0000002251<br>(R) S.R.L.                                                                                      | 1002                               | MOLDMD2X   | Alimentarea in numerar<br>al contului curent, test                                                                | 02ML000000                    | 230A<br>6,667.52 MDL<br>02251<br>5,907.23 MDL |
|                        |                          | Rulaje                             | 800,000.00               | 490,003.50       |                                                                                                    |                                    |            |                                                                                                    |                               | 12251                                         |
|                        | Sold                     | ul Final : (                       | 659,585.60               | MDL              |                                                                                                    |                                    |            |                                                                                                    | 02ML0000002251<br>702.25 EUR- |                                               |
|                        | Rap                      | ort creat la: 12                   | 2:39 Data ultim          | nei opratiuni: ( | 04/07/2023                                                                                                    |                                    |            |                                                                                                    |                               |                                               |

MOLDINDCONBANK

![](_page_12_Picture_2.jpeg)

## 6. Crearea ordinului de plată în lei (tip 001)

Această opțiune vă permite să efectuați transferuri între conturi proprii și în favoarea altor beneficiari cu conturi deschise în BC "Moldindconbank" S.A. sau la o altă Bancă.

- 6.1 Din Pagina principală accesați meniul Document Nou
- 6.2 Din lista opțiunilor apărute selectați Ordin de plată, accesând această opțiune se va deschide un formular unic de plată .
- 6.3 Indicați suma care urmează să o transferați.
- 6.4 Dacă se dorește procesarea ordinului de plată la o dată viitoare, se va indica data cu 10 zile lucrătoare în viitor prin selectarea datei plății în câmpul **"Executat"**.
- 6.5 De asemenea, poți marca transferul cu **Prioritatea Urgentă** dacă mijloacele bănești trebuie să ajungă urgent în altă Bancă.
- 6.6 apoi în compartimentul Plătitor este necesar să selectezi contul din care dorești să efectuezi

transferul, în câmpul **Cont/IBAN** faceți click pe spațiul cu cele 3 puncte is și selectați contul din care doriți să faceți transferul.

| ? Ajutor                                 |                                                                                                    | <del></del>       | LDINDCONB                                | BANK              | Utilizato<br>Fun     | r: Web  <br>actia: <b>Web</b> ' | T         | <b>□</b> Iesire         |
|------------------------------------------|----------------------------------------------------------------------------------------------------|-------------------|------------------------------------------|-------------------|----------------------|---------------------------------|-----------|-------------------------|
|                                          | Pagina de start Copiere D                                                                                                    | eschide sablonu   | I Salvare sabionului                     | Semnaturile       | Istoria              |                                 |           |                         |
| Document<br>nou                          | Ordin de plata                                                                                                    |                   |                                          |                   |                      |                                 | Ratele    | BNM                     |
| Ordin de plata                           | Numarul:                                                                                                    |                   | Data din document:                       |                   | Codul tranzactiei:   |                                 | USD       | 18,3116 -               |
| Ordin de plata in valuta                 | 11908                                                                                                    |                   | 21/07/2023                               | =                 | 001 Transferurile    | e ordinare ( 🔽                  | RUB       | 0.2002 🔻                |
| Ordin de plata intrabancara<br>in valuta | Suma:<br>0.00<br>PLATITOR                                                                                                    |                   | 21/07/2023                               | Ħ                 | Normal               | Y                               | UAH       | 4.0531 A                |
| Cerere de conversiune a<br>valutei       | Codul bancii<br>MOLDMD2X309                                                                                                    |                   | Banca platitoare:<br>BC"Moldindconbank"S | 5.A. suc."Centru  | " Chisinau           |                                 | Contur    | ile mele                |
| MPay Facturi                             | Cont/IBAN:<br>MD86ML000000225                                                                                                    |                   | Numele platitorului:<br>(R) S.R.L        |                   |                      |                                 |           | 00225<br>659,585.60 MDL |
| Documente                                | Cod fiscal:                                                                                                    |                   |                                          |                   |                      |                                 |           | 0002251<br>11.87 USD    |
| Rapoarte                                 | BENEFICIAR                                                                                                    |                   |                                          |                   |                      |                                 |           | 00022510                |
| Import/<br>Export                        | Codul bancii:                                                                                                    |                   | Banca beneficiara:                       |                   |                      |                                 |           | 18,259.25 EUR           |
| Administrare                             |                                                                                                    |                   |                                          |                   |                      |                                 |           | 002258,<br>6,667.52 MDL |
| Mesaje                                   | Cod fiscal:                                                                                                    |                   |                                          |                   |                      |                                 |           | 0002251                 |
| Directoare                               | Informatia aditionala —                                                                                                    |                   |                                          |                   |                      |                                 | 4         | 555,907.23 MDL          |
|                                          | VAT (%):<br>0                                                                                                    |                   |                                          |                   |                      | Include TVA                     | 02ML00000 | 702:25 EUR              |
|                                          | În câmpul DESTINAȚIA PLĂȚII<br>este necesar de înscris concret SCOPUL plății/transferului, cu i<br>baza cărora se efectuează plata/transferul. | ndicarea exactă a | TIPULUI DE MARFĂ, SERVIO                 | CIU etc., cu refe | rință la DOCUMENTELE | RELEVANTE în                    |           |                         |
|                                          | Destinatia platii:                                                                                                    |                   |                                          |                   |                      |                                 |           |                         |
|                                          | Creeaza                                                                                                    |                   |                                          |                   |                      |                                 |           |                         |

![](_page_13_Picture_2.jpeg)

- 6.7 În compartimentul **Beneficiar**, în câmpul **Cont** tastați/copiați codul IBAN al beneficiarului și transferați cursorul în următorul câmp codul băncii, banca beneficiara, codul fiscal și denumirea beneficiarului vor apărea automat.
- 6.8 În caz că datele beneficiarului nu vor apărea automat, le scrieți manual.
- 6.9 Contul Beneficiarului poate să fie numai un cont în valută națională (MDL).

**Atenție!** În cazul unei plăți în Transnistria – completați adițional casetele din compartimentul Informații suplimentare pentru Transnistria:

- IDCD Codul fiscal al Beneficiarului
- Cont contul/ IBAN –ul Beneficiarului
- > DENM denumirea Beneficiarului

| Numarul:       Data din document:       Codul tranzactiel:         12       16/07/2023       011 Transferurile         Sama:       Executat:       Prioritate:         100000.00       16/07/2023       Normal         PLATTOR       Executat:       Prioritate:         100000.00       10/07/2023       Normal         PLATTOR       Executat:       Prioritate:         Codul bancil       Banca platitoare:       Normal         MODEMD20336                                                                                                    |                  |                         |                                                  |                                                                                 |                    |                   | plata                                                      | Ordin de p                                                                                       |
|----------------------------------------------------------------------------------------------------|------------------|-------------------------|--------------------------------------------------|---------------------------------------------------------------------------------|--------------------|-------------------|------------------------------------------------------------|--------------------------------------------------------------------------------------------------|
| Numarul:         Data din document:         Codul transferurile           12         16/07/2023         01 Transferurile           50000.00         16/07/2023         01 Transferurile           100000.00         16/07/2023         01 Transferurile           00000.00         16/07/2023         01 Transferurile           00000.00         16/07/2023         01 Transferurile           00000.00         16/07/2023         01 Transferurile           00000002510E         01 Transferurile         Normal           00000002510E         01 Transferurile         Normal           00000002510E         01 Transferurile         Normal           00000002510E         0         0         0           000000000000000000000000000000000000                                                                                                    |                  |                         |                                                  |                                                                                 |                    |                   |                                                            |                                                                                                  |
| 12     16/07/2023     Image: 001 Transferurile       Suma:     16/07/2023     Image: 001 Transferurile       100000.00     16/07/2023     Image: 001 Transferurile       0204/11708     16/07/2023     Image: 001 Transferurile       0204/11708     16/07/2023     Image: 001 Transferurile       0204/11708     Image: 001 Transferurile     Normal       0204/11708     Image: 000000225102     Image: 001 Transferurile       0204/1040     Image: 0000000225102     Image: 0000000225102     Image: 000000000000000000000000000000000000                                                                                                    |                  | Codul tranzactiei:      | ent:                                             | Data din document:                                                              |                    |                   |                                                            | Numarul:                                                                                         |
| ama:       Executa:       Prioritate:         100000.00       16/07/2023       Image:       Normal         ALTTOR       Banca platitoare:       Image:       Image:         Codu bancii       Banca platitoare:       Image:       Image:       Image:         MOLDMD2X336                                                                                                    | ile ordinare c 🗸 | 001 Transferurile o     |                                                  | 16/07/2023                                                                      |                    |                   |                                                            | 12                                                                                               |
| 100000.00       16/07/2023       Image: Normal         PLATITOR       Sanca platitoare:       Image: Normal         Codul bancii       Banca platitoare:       Image: Normal         MOLDMD2X336        Image: Normal       Image: Normal         MOLDMD2X336        Image: Normal       Image: Normal         MOLDMD2X336        Image: Normal       Image: Normal         MOLDMD2X336        Image: Normal       Image: Normal         MOSEML0000000225102        Image: Normal       Image: Normal         MOSEML0000000225102        Image: Normal       Image: Normal         MOSEML00000000225102        Image: Normal       Image: Normal         MOSEML00000000225102        Image: Normal       Image: Normal         MOSEML00000000225102        Image: Normal       Image: Normal         MOSEML00000000225102        Image: Normal       Image: Normal         MOSEML000000000000000000000000000000000000                                                                                                    |                  | Prioritate:             |                                                  | Executat:                                                                       |                    |                   |                                                            | suma:                                                                                            |
| LATTOR                                                                                                    | $\checkmark$     | Normal                  |                                                  | 16/07/2023                                                                      |                    |                   |                                                            | 100000.00                                                                                        |
| Banca platitoare:     Banca platitoare:       MOLDMD2X336        Ont/IBAN:        MD56ML000000022510:                                                                                                    |                  |                         |                                                  |                                                                                 |                    |                   |                                                            | LATITOR -                                                                                        |
| MOLDMD22336        BC'Moldindconbank'S.A. suc. "Kiev" Chisinau         ont/IBAN:       Numele platitorului:       Numele platitorului:         MD56ML000000022510:        (R) SRL         od fiscal:        (R) SRL         101960L, 0        Energiciara:         codul bancii:        Centrul de casa si decontari Tiraspol         ont:       Numele beneficiara:       Centrul de casa si decontari Tiraspol         ont:       Numele beneficiarului:       (R) ENA         od fiscal:           10086                                                                                                    |                  |                         | 25                                               | Banca platitoare:                                                               |                    |                   |                                                            | odul bancii                                                                                      |
| ont/IBAN:         Numele platitorului:           MD56ML000000022510:                                                                                                    |                  | Thisinau                | nbank"S.A. suc. "Kiev" C                         | BC''Moldindconban                                                               |                    |                   |                                                            | MOLDMD2X336                                                                                      |
| MD56ML000000022510:     (R)   SRL     cod fiscal:   101960L0   ENEFICIAR   odul bancii:   Banca beneficiara:   TIRCMD2X     Centrul de casa si decontari Tiraspol   Numele beneficiarului:   (R)   SRL   Particular Single Single Si |                  |                         | ului:                                            | Numele platitorului:                                                            |                    |                   |                                                            | ont/iBAN:                                                                                        |
| iod fiscal:         101960Luccor.0         KENEFICIAR         iodul bancil:         TIRCMD2X         IIICMD2X         IIIIIIIIIIIIIIIIIIIIIIIIIIIIIIIIIIII                                                                                                    |                  |                         | SRL                                              | (R) SRI                                                                         |                    |                   | 5103                                                       | MD56ML00000022510                                                                                |
| AT (%):<br>0  nformații suplimentare pentru IDCD CONT DENM (R) _INA  În câmpul DESTINAȚIA PLĂȚII este necesar de înscris concret SCOPUL plățil/transferului, cu indicarea exactă a TIPULUI DE MAREĂ, SERVICIU etc., cu referintă la DOCUMENTELE R                                                                                                    |                  |                         | ra:<br>a si decontari Tiraspol<br>larulul:<br>NA | Banca beneficiara:<br>Centrul de casa si d<br>Numele beneficiaruli<br>(R) i ENA |                    |                   | 1001110                                                    | ENEFICIAR<br>odul bancii:<br>TIRCMD2X<br>ont:<br>MD85T100209* . 10<br>od fiscal:<br>10086        |
| AT (190):       0         0       IDCD       CONT       DENM         ransnistria:       1008       133       MD85TI00209      1110       (R)      1NA         În câmpul DESTINAȚIA PLĂŢII       este necesar de înscris concret SCOPUL plățil/transferului, cu indicarea exactă a TIPULUI DE MARFĂ, SERVICIU etc., cu referintă la DOCUMENTELE R                                                                                                    |                  |                         |                                                  |                                                                                 |                    |                   |                                                            |                                                                                                  |
| nformații suplimentare pentru ransnistria:       IDCD     CONT     DENM       1008     133     MD85TI00209    1110       În câmpul DESTINAȚIA PLĂȚII     este necesar de înscris concret SCOPUL plătil/transferului, cu indicarea exactă a TIPULUI DE MARFĂ, SERVICIU etc., cu referintă la DOCUMENTELE R                                                                                                    | Include TVA      |                         |                                                  |                                                                                 |                    |                   |                                                            | D VI (an)c                                                                                       |
| In câmpul DESTINAȚIA PLĂȚII este necesar de înscris concret SCOPUL plăți/transferului, cu indicarea exactă a TIPULUI DE MARFĂ, SERVICIU etc., cu referintă la DOCUMENTELE R                                                                                                    |                  | DENM                    |                                                  | CONT                                                                            |                    | )                 | re nentru                                                  | nformatii suolimantaro o                                                                         |
| În câmpul DESTINAȚIA PLĂȚII<br>este necesar de înscris concret SCOPUL plății/transferului, cu indicarea exactă a TIPULUI DE MARFĂ, SERVICIU etc., cu referintă la DOCUMENTELE R                                                                                                    |                  | (R) _INA                |                                                  | MD85TI00209                                                                     |                    | 08 133            | re periora                                                 | Fransnistria:                                                                                    |
| baza cărora se efectuează plata/transferul.                                                                                                    | E RELEVANTE în   | rință la DOCUMENTELE RI | á, SERVICIU etc., cu refe                        | TIPULUI DE MARFĂ, SER                                                           | indicarea exactă a | /transferului, cu | TIA PLĂȚII<br>rris concret SCOPUL<br>tuează plata/transfer | În câmpul DESTINAȚIA<br>este necesar de înscris<br>baza cărora se efectuei<br>Destinatia platii: |
| plata pentru                                                                                                    |                  |                         |                                                  |                                                                                 |                    |                   |                                                            | plata pentru                                                                                     |

![](_page_14_Picture_2.jpeg)

- 6.10 După completați câmpul **Destinația plății**, se va indica scopul plății detaliat și se va face referință la documentele justificative în baza cărora se efectuează plata respectivă.
- 6.11 Dacă nu au fost completate datele corect sau dacă nu au fost completate toate câmpurile obligatorii, sistemul vă va atenționa în partea de sus a ecranului.
- 6.12 În scopul evitării erorilor operaționale, Sistemul nu permite crearea documentelor de plată cu același număr, IBAN Beneficiar și data executării.
- 6.13 Dacă documentul a fost completat corect faceți click pe butonul **Creează**, după crearea plății, aceasta trebuie semnată, semnarea are loc prin accesarea butonului **Semnează**.
- 6.14 Documentul semnat de un număr suficient de semnături se va regăsi în mapa **În așteptarea confirmării băncii > meniul Documente** până la procesarea acestuia de către Bancă.

Documentele respinse de către Bancă se vor regăsi în mapa Respins de bancă. Motivul refuzului îl puteți vizualiza în secțiunea Istoria.(Partea de sus a ferestrei)

| ? Ajutor                  |                          |                   | DINDCONB              | ANK            | Utilizator:<br>Functia:      |
|---------------------------|--------------------------|-------------------|-----------------------|----------------|------------------------------|
|                           | Pagina de start Copiere  | Deschide sablonul | Salvare sablonului Se | emnaturile     | Istoria                      |
| Document<br>nou           | Ordin de plata           |                   |                       |                |                              |
| Documente                 | Numaruk                  |                   | Data din document     |                | Codul transatiai:            |
| Maculatoare               | 11908                    |                   | 21/07/2023            | 韴              | 001 Transferurile ordinare ( |
| Pentru prelucrare         | Suma:<br>0.00            |                   | Executat:             | 蕭              | Prioritate:<br>Normal        |
| Pentru semnare            | PLATITOR<br>Codul bancii |                   | Banca platitoare:     |                |                              |
| Semnat                    | MOLDMD2X309              |                   | BC"Moldindconbank"S.A | . suc."Centru' | ' Chisinau                   |
| In asteptarea conf. banca | MD86ML0000002251         |                   | (R) S.R.L.            |                |                              |
| Respins de banca          | Cod fiscal: 1002t        |                   |                       |                |                              |

Secțiunea **Copiere** – vă permite să copiați documentul pentru crearea unui document nou. Secțiunea **Salvare șablonului** – vă oferă posibilitatea de a salva documentul curent ca șablon pentru utilizarea viitoare, intoduceți denumirea șablonului pentru a-l salva.

| Salvați șablonul |                  |         |
|------------------|------------------|---------|
| Nume şablon      | Salvati sablonul | Inchide |

15 Cuprins ▲

![](_page_15_Picture_2.jpeg)

Secțiunea **Deschide șablonul** – vă oferă posibilitatea de selecta și deschide un șablon pentru crearea unui document cu date de transfer similare.

În secțiunea **Semnăturile** – puteți vizualizarea semnăturile aplicate pe document.

**!!! Notă:** Monitorizați starea documentului, dacă documentul nu este executat și nu puteți determina motivul în **Istoria**, contactați sucursala sau serviciul suport.

După 18:30 indicați data din document și data executării, următoarea zi lucrătoare.

Documentul nu poate indica data unei zile nelucrătoare.

## 7. Instrucțiunea de creare a transferurilor de credit bugetare (tip 101)

7.1 Din lista documentelor în compartimentul Document Nou din meniul principal selectați Ordin de plată:

| Ordin de plata                                                                                                    |                                | O Sabionul a fo             | ost incarcat cu s  | success ×                      |
|----------------------------------------------------------------------------------------------------|--------------------------------|-----------------------------|--------------------|--------------------------------|
|                                                                                                    |                                |                             |                    |                                |
|                                                                                                    |                                |                             |                    |                                |
| Numarul:                                                                                                    |                                | Data din document:          |                    | Codul tranzactiel:             |
| 12                                                                                                    |                                | 16/07/2023                  |                    | 101 Transferurile de credit l  |
| Suma:                                                                                                    |                                | Executat:                   |                    | Prioritate:                    |
| 125.00                                                                                                    |                                | 16/07/2023                  |                    | Normal                         |
| Amount_P102:                                                                                                    | Amount_M102:                   |                             | Amount_A10         | 2:                             |
| 100.00                                                                                                    | 20.00                          |                             | 5.00               |                                |
| PLATITOR                                                                                                    |                                |                             |                    |                                |
| Codul bancii                                                                                                    |                                | Banca platitoare:           |                    |                                |
| MOLDMD2X336                                                                                                    | -                              | BC'Moldindconbank'S.A.      | . suc. "Kiev" Chi  | isinau                         |
| Cont/iBAN:                                                                                                    |                                | Numele platitorului:        |                    |                                |
| MD56ML                                                                                                    |                                | (R) ", " " " S.R.L.         |                    |                                |
| Cod fiscal:                                                                                                    |                                | Codul subdiviziunii:        |                    |                                |
| 10                                                                                                    |                                |                             |                    |                                |
| BENEFICIAR                                                                                                    |                                |                             |                    |                                |
| Iban Details                                                                                                    |                                |                             |                    |                                |
|                                                                                                    |                                |                             |                    |                                |
| Codul bancii:                                                                                                    |                                | Banca beneficiara:          |                    |                                |
| TREZMD2X                                                                                                    | -                              | Ministerul Finantelor - Tr  | ezoreria de Sta    | t                              |
| Cont:                                                                                                    |                                | Numele beneficiarului:      |                    |                                |
| MD11TR                                                                                                    |                                | (R) MF - Trezoreria de Sta  | yt.                |                                |
| Cod Beenh                                                                                                    |                                |                             |                    |                                |
| 1005                                                                                                    |                                |                             |                    |                                |
| Toformatia aditionala                                                                                                    |                                |                             |                    |                                |
| inormatia actionata                                                                                                    |                                |                             |                    |                                |
| În câmpul DESTINAȚIA PLĂȚII<br>este necesar de înscris concret SCOPUL plății/trans<br>baza cărora se efectuează plata/transferul. | ferulul, cu indicarea exactă a | STIPULUI DE MARFĂ, SERVICIU | J etc., cu referin | ță la DOCUMENTELE RELEVANTE în |
| Destinatia platii:                                                                                                    |                                |                             |                    |                                |
| Impozit pe venitul retinut din salariu L10/20                                                                                     |                                |                             |                    |                                |

![](_page_16_Picture_2.jpeg)

- 7.2 În cîmpul **Codul tranzacției** alegeți 101 (este înscris 001)
- 7.3 Întroduceți în caseta Suma suma totală a plății, iar in cele de mai jos corespunzător suma de baza, amenzi, penalități după caz. Atenție! Suma introdusă în caseta Suma trebuie să coincidă cu suma sumelor introduse în casetele de mai jos.
- 7.4 La introducerea **Codului băncii, Contului bancar** și a **Codului trezorerial** denumirea și destinația plății va apărea automat, dacă aceasta nu s-a întîmplat, înseamnă că contul a fost introdus greșit sau așa cont nu este întrodus în Registrul IBAN al Ministerului Finanțelor.
- 7.5 Adăugați în cîmpul **Destinația plății** informația care lipsește și verificați dacă documentul este completat corect. Atenție! informația despre suma de bază, amenzi sau penalități se vor completa automat in destinația plații, nu este necesar să o introduceți!
- 7.6 Tastaţi butoanele Creează, Semnează, Închide. şi dacă documentul este semnat de un număr suficient de semnături el va ajunge în mapa În aşteptarea confirmării băncii
- > Documentele greșite nimeresc în mapa **Respins de bancă**.
- > Documentele restituite nimeresc în mapa Pentru prelucrare.

**!!! În câmpul Destinația plății** este necesar de înscris concret scopul plății/transferului, cu indicarea exactă a tipului de marfă, serviciu etc., cu referință la documentele relevante în baza cărora se efectuează plata/transferul.

![](_page_17_Picture_2.jpeg)

## 8. Instrucțiunea pentru crearea unui Ordin de plată în valută străină (tip 70)

- 8.1 Pagina pentru crearea și executarea unei instrucțiuni de transfer în valută străină la o Bancă din Moldova sau din străinătate este disponibilă din meniul principal.
- 8.2 Pentru a accesa această opțiune din Pagina principală accesați meniul Document Nou
- 8.3 Din lista opțiunilor apărute selectați Ordin de plată în valută, accesând această opțiune se va afișa un formular care Vă permite să introduceți toate informațiile necesare și să pregătiți instrucțiunea de plată în valută Ordin de plată în valută străină.
- 8.4 Introduceți datele în câmpuri, care sunt grupate vizual în compartimente pentru a oferi o orientare mult mai ușoară.

|                                          | Pagina de start Copiere Deschiderea sabionului Salvarea sabionului Semnaturile Istoria |
|------------------------------------------|----------------------------------------------------------------------------------------|
| Document<br>nou                          | Ordin de plata in valuta                                                               |
| Ordin de plata                           | Order nr.:         Executed date:           1         14/08/2023                       |
| Ordin de plata in valuta                 | 32A Amount: Currency 0.00 EUR                                                          |
| Ordin de plata intrabancara<br>in valuta | 50. Payer :                                                                            |
| Cerere de conversiune a<br>valutei       | BIC                                                                                    |
| MPay Facturi                             | Account 078                                                                            |
| Documente                                | Account name; Fisc, code;                                                              |
| Rapoarte                                 | (R) S.R.L. 10                                                                          |
| Import/<br>Export                        | 💽 50. Ordering customer:                                                               |
| Administrare                             | 57. Recepient Bank:                                                                    |
| Mesaje                                   | 💽 56A. Additional Info :                                                               |
| Directoare                               | 💽 59. Receiver account:                                                                |

Compartimentul General Info și 50. Payer completați câmpurile disponibile pentru completare, selectați contul din care doriți să efectuați plata. Dacă dețineți conturi în mai multe subdiviziuni ale Băncii atunci în câmpul BIC substituiți codul subdiviziunii cu codul sucursalei Dvs, la câmpul Account deshideți catalogul și selectați contul necesar, câmpurile Account name și Fisc.code se vor completa automat.

## Ordin de plata in valuta

| General Info                                                                                 |     |                |   |
|----------------------------------------------------------------------------------------------|-----|----------------|---|
| Order nr.:                                                                                   |     | Executed date: |   |
| 1                                                                                            |     | 14/08/2023     | 篇 |
| 32A Amount:                                                                                  |     | Currency       |   |
| 0.00                                                                                         |     | EUR            |   |
| 50. Payer :<br>BIC<br>MOLDMD2X<br>Bank name:<br>BC"Moldindconbank"SA suc."Centru"<br>Account |     |                |   |
| MD                                                                                           | 978 |                |   |
| Account name:<br>(R) S.R.L.                                                                  |     | Fisc. code:    |   |

#### > Compartimentul **50**. Ordering customer se completează automat de către sistem.

| 50. Ordering customer:                                               |                                                                       |  |
|----------------------------------------------------------------------|-----------------------------------------------------------------------|--|
| Type:<br>F                                                           |                                                                       |  |
| Account:                                                             |                                                                       |  |
| Name&Address:                                                        |                                                                       |  |
| 1/' 'S.R.L.<br>2/ STREET<br>3/MD/ CHISINAU, MOLDOVA,<br>7/MD/NIDN/10 | Compartimentul<br><i>50. Ordering customer</i> se va completa automat |  |

![](_page_18_Picture_9.jpeg)

![](_page_19_Picture_2.jpeg)

> Compartimentul **57.** *Recepient Bank*. Se completează cu datele Băncii beneficiare.

În dependență de datele care le dețineți despre Banca beneficiară veți alege în câmpul "*Type*" una din opțiunile disponibile:

| 57. Recepient Bank: | 57. Recepient Bank:                      |
|---------------------|------------------------------------------|
| Type:               | Type:<br>BIC<br>Location<br>Name Address |
| Name&Address:       | Name&Address:                            |

- » BIC (codul SWIFT al Băncii beneficiare) dacă există cod Swift atunci îl indicați manual și celelalte câmpuri se vor completa automat cu denumirea și adresa băncii corespunzătoare codului Swift;
- » Name Address se completează manual cu Denumirea și adresa băncii beneficiare. În câmpul "Party Identifier" se completează cu numărul contului băncii băncii beneficiare la banca corespondentă, se utilizează numai pentru plățile în UAH.
- Pentru transferurile în valuta contului UAH: codul MFO codul băncii beneficiare:

| ex. MF0328704     |
|-------------------|
| JSC CB PRIVATBANK |
| ODESSA, UKRAINA   |

ex. MFO380805 AT RAIFFAIZEN BANK AVALX KIEV, UKRAINA

Compartimentul 56A. Additional Info – se completează cu datele Băncii intermediare în cazul când transferul se efectuează prin intermediul unei bănci intermediare. În dependență de datele care le dețineți selectați una din opțiuni: BIC sau Name&address

| 56A. Additional Info :        |                               |   |
|-------------------------------|-------------------------------|---|
| 56A Intermediary Institution: | 56A Intermediary Institution: |   |
| Party Identifier:             | BIC<br>Name&Address           | 3 |
| Name&Address:                 | Name&Address:                 |   |
|                               |                               |   |
|                               |                               |   |

![](_page_20_Picture_2.jpeg)

#### > Compartimentul **59**. *Receiver account*

În acest compartiment completați manual Codul IBAN al beneficiarului în caseta Account, apoi celelalte informații despre beneficiar în caseta Beneficiary customer, respectați structura de mai jos:

- > 1/ Denumirea sau numele beneficiarului
- > 2/Adresa beneficiarului
- > 3/ Codul tării beneficiarului (2 litere)/Orașul si denumirea tării beneficiarului

Denumirea trebuie să includă și forma organizatorice în cazul persoanelor juridice.

- În linia adresa beneficiarului se includ denumirea şi numărul străzii, denumirea edificiului, codul poştal etc.
- În linia Codul țării beneficiarului se indică codul țării conform adresei juridice a beneficiarului, conform clasificatorului internațional al țărilor lumii și teritoriilor.
- În cazul când este necesar de trecut din rând nou textul pentru o linie, atunci rândul nou va începe cu numărul liniei (ex. 1), numărul este urmat de slash "/" după care se introduce textul care nu sa încadrat într-un rând.

Tot în acest compartiment este plasată informația despre:

- » tipul Beneficiarului Rezident / Nerezident, implicit este completat ca Beneficiar Nerezident
- » tipul Beneficiarului Persoană fizică/juridică, implicit este completat ca Persoană juridică. Ajustați după caz aceste informații.

|   | 59. Receiver account:                                                        |                                |
|---|------------------------------------------------------------------------------|--------------------------------|
|   | Type:<br>F                                                                   | ✓Nerezident ✓Persoana juridica |
|   | Account:<br>IT67XXXXXXXXXXXXXXXXXXXXXX0014                                   |                                |
| ł | Beneficiary customer:                                                        |                                |
|   | 1/ TEST TEST S.A.<br>2/VIA TERRAGLIO 17,30174<br>3/IT/VENEZIA MESTRE, ITALIA |                                |

! Toate câmpurile se completează cu majuscule, cu excepția transferurilor în UAH care se completează conform tabelei de transliterație.

Codul fiscal al beneficiarului se include doar pentru transferurile:

- » în valuta contului UAH codul OKPO/EGRPOU al beneficiarului (ex.OKPO14360570 sau EGRPOU14360570);
- » *în valuta contului RON* codul fiscal al beneficiarului doar în cazul în care destinația transferului este în favoarea Trezoreriei României.

![](_page_21_Picture_2.jpeg)

Câmpul 70 Remitance innformation indicați "destinația plății" ce trebuie să conțină informația despre caracterul operațiunii: pentru ce tip de marfă sau servicii se efectuează transferul, în baza căror documente justificative inițiați transferul mijloacelor bănești.

! Destinația plății trebuie să fie indicată cu litere majuscule latine într-o limbă străină conform standardelor internaționale:

- » *în limba engleză* pentru toate transferurile în valuta liber convertibilă inclusiv EUR, USD, GBP, RON, TRY etc.
- » în limba rusă cu caractere latine conform tabelei de transliterație pentru transferurile în UAH, BYN etc. Important pentru transferurile în valuta contului UAH se indică *predoplata* sau *posledoplata* urmând destinația plății, apoi fără TVA sau cu TVA (este necesar de indicat suma TVA.
- » Condiție obligatorie pentru executarea transferurilor în UAH este executarea lor doar de către persoanele juridice destinația plății fiind pentru mărfuri sau servicii acordate cu stipularea numărului și datei contractului.

Suplimentar în cazul în care numărul băncilor implicate în traseul plății este mai mare de 2, atunci băncile intermediare și corespondente se indică în *compartimentele 56 și 57*, iar banca beneficiară se indică în compartimentul 70 Remitance information: (ex. FFC TO SWF/CLHSUAUX)

70 Remitance innformation:

Informație aferentă Contractului - în câmpul următor introduceți numărul contractului în baza căruia efectuați plata. În cazul în care plata se efectuează în baza unei facturi, invoice, etc., - atunci indicați "no info". Dacă plata reprezintă achitarea creditului înregistrat la BNM, dobânda acestuia indicați numărul notificării BNM (doar numărul, fără litere și dată).

Introduceți numărul contractului în baza căruia efectuați plata. În cazul în care plata se efectuează în baza une<u>i facturi, invoice, etc., - atunci indicați "no info".</u> Dacă plata reprezintă achitarea creditului înregistrat la BNM, dobânda acestuia - indicați numărul notificării BNM (doar numărul, fără litere și dată)

Compartimentul 71A Details of charges – acest compartiment deține un câmp cu trei opțiuni și reprezintă opțiunea de achitare a comisionului pentru transfer – OUR, SHA, BEN – în dependență de partea responsabilă de achitarea comisioanelor aferente transferului, specificată în contractile încheiate între părți.

| 71A Details of charges: |  | 71A Details of charges: |    |
|-------------------------|--|-------------------------|----|
| OUR                     |  | OUR                     | N  |
|                         |  | SHA                     | 13 |
|                         |  | DEIN                    |    |

![](_page_22_Picture_2.jpeg)

- OUR plătitorul (clientul Băncii) va achita toate comisioanele de transfer percepute de Bancă, inclusiv și comisioanele și cheltuielile altor bănci sunt percepute din contul clientului plătitor.
- SHA plătitorul (clientul Băncii) va achita numai comisioanele de transfer ale Băncii, iar comisioanele și cheltuielile altor bănci corespondente, intermediare și în unele cazuri comisioanele băncii beneficiare sunt percepute din suma transferului.
- BEN plătitorul (clientul Băncii) nu va achita niciun comision, suma totală a comisioanelor percepute de Bancă, precum și comisioanele și cheltuielile altor bănci vor fi percepute din suma transferului, adică vor fi suportate de beneficiar.

! Comisioanele se calculează automat conform tarifelor în vigoare și opțiunilor indicate (OUR, SHA, BEN)

Câmpul 72 Sender to receiver inform – se completează cu informație suplimentară dacă există, informație referitor la "destinația plății", care nu a putut fi inclusă în compartimentul 70 din lipsă de spațiu, informație referitoare la codul SWIFT/BIC al băncii beneficiere sau sucursala băncii beneficiare ex. ACC/FFC TO SWF/CLHSUAUX.

| 72 Sender to receiver inform: | 2 |
|-------------------------------|---|
|                               |   |
|                               |   |
|                               |   |
|                               |   |
|                               |   |

Câmpul Commission account – în câmpul dat se indică contul bancar din care doriți să fie perceput suma comisionului. Câmpul implicit este pre-completat cu contul bancar din care se efectuează transferul - indicat la compartimentul 50. Payer, dacă doriți să modificați contul din care se va percepe comisioanele aferente transferului apăsați pe butonul "..." pentru a deshide catalogul cu conturi și selectați contul necesar:

| Comm | ission account: |     |  |
|------|-----------------|-----|--|
| MD   | ML0000002251    | 978 |  |

2000

## Ghid de utilizare MICB Web-Business

Câmpul Operation code/name – se completează cu codul operațiunii conform Anexei nr.4 "Clasificatorul operațiunilor de plată" <u>Regulament cu privire la raportarea informației aferente</u> <u>Balanței de plăți, aprobat prin HCA al BNM nr. 61 din 11.09.1997</u>, trebuie să reflecte și să corespundă scopului plății în câmpul 70 *Remitance innformation* - Destinația plății. Pentru a selecta codul necesar apăsați pe butonul "..." pentru a deschideți catalogul cu coduri, identificați codul de care aveți nevoie și selectați codul prin efectuarea unui click pe codul necesar.

| Operation code/name : | Code |                                        |
|-----------------------|------|----------------------------------------|
|                       | Name | Obtineti                               |
|                       | Code | Name                                   |
|                       | 20   | Alte                                   |
|                       | 2111 | Marfuri: Marfuri cu plata in avans     |
|                       | 2112 | Marfuri: Marfuri cu plata dupa livrare |
|                       | 2120 | Marfuri: Prelucrarea bunurilor         |

Câmpul Attach Document aveți posibilitatea să selectați documentul confirmativ, creat sau transmis preventiv la Bancă din meniul Trimite fișier la bancă.

![](_page_23_Picture_5.jpeg)

Câmpul I Agree – bifați. Prin aplicarea bifei de asumare a responsabilităților la efectuarea transferului.

| T Agree⊻                                                                                                    |   |
|----------------------------------------------------------------------------------------------------|---|
| 1. ÎN SCOPUL IDENTIFICĂRII UNUI TRASEU MAI OPTIM PENTRU EXECUTAREA TRANSFERULUI DAT, SUNT DE ACORD ȘI ÎMPUTERNICESC BANCA PLĂTITOARE SĂ<br>ATRIBUIE/MODIFICE BANCA INTERMEDIARĂ.                                                                                                    | ^ |
| 2. CONFIRM ȘI ÎMI ASUM RESPONSABILITATEA DEPLINĂ CU PRIVIRE LA EXACTITATEA INSTRUCȚIUNILOR DE PLATĂ ȘI SUNT DE ACORD CU MĂRIMEA COMISIONULUI ACHITAT<br>PENTRU TRANSFER ÎN CONFORMITATE CU TARIFELE ÎN VIGOARE. SUNT CONȘTIENT DE FAPTUL CĂ INSTRUCȚIUNILE DE PLATĂ SPECIFICATE INCORECT POT DUCE LA<br>TERGIVERSAREA ÎNSCRIERII MIJLOACELOR BĂNEȘTI ÎN CONTUL BENEFICIARULUI, NERAMBURSAREA COMISIONULUI ACHITAT PENTRU TRANSFER, PIERDEREA TOTALĂ SAU |   |
| PARȚIALĂ A MIJLOACELOR BĂNEȘTI TRANSFERATE ȘI VOI SUPORTA COMISIOANELE AFERENTE INVESTIGAȚIILOR.<br>3. BC 'MOLDINDCONBANK' SA NU POARTĂ RESPONSABILITATEA PENTRU BLOCAREA, STOPAREA, TERGIVERSAREA ÎNSCRIERII MIJLOACELOR BĂNEȘTI ÎN CONTUL<br>BENEFICIARULUI. RETURNĂRII PARTIALE SAU NERETURNĂRII LOR DE CĂTRE BĂNCILE STRĂINE DIN CAUZA POLITICIL LOR DE PREVENIRE SI COMBATERE A SPĂLĂRII BANILOR.                                                  | ~ |
|                                                                                                    |   |

Tastați butoanele Creează, Semnează, Închide – prin efectuarea acestor acțiuni decideți că datele sunt corecte și începe procesul de procesare a documentului.

MOLDINDCONBANK

#### 24 Cuprins ▲

![](_page_24_Picture_3.jpeg)

- Dacă documentul necesită semnare suplimentară, documentul va fi vizibil în mapa Pentru semnare, dacă documentul este semnat de un număr suficient de semnături el va ajunge în mapa În aşteptarea conf. băncii.
- Dacă nu ați completat toate câmpurile obligatorii sistemul vă va atenționa în partea de sus a ecranului.
- ! Vă recomandăm să salvați documentele ca *șablon* pentru ca data viitoare când doriți să efectuați un transfer către aceleași beneficiari, toate datele să se auto-completeze.

## 9. Crearea Ordinului de plată intrabancar în valută

Această opțiune vă permite să efectuați transferuri în valută străină în favoarea altor beneficiari cu conturi deschise în BC "Moldindconbank" S.A.

- 9.1 Pagina pentru crearea și executarea unui document Ordin de plată intrabancar în valută în favoarea beneficiarilor clienți ai Băncii este disponibilă din meniul principal.
- 9.2 Pentru a accesa această opțiune din Pagina principală accesați meniul Document Nou
- 9.3 Din lista documentelor disponibile selectați Ordin de plată intrabancar în valută, accesând această opțiune se va afișa un formular care Vă permite să introduceți toate informațiile necesare și să pregătiți Ordinul de plată intrabancar în valută.
- 9.4 Completați câmpurile disponibile din formular:
  - » Numărul documentului -se completează automat dar poate fi modificat la necesitate
  - » Data executării în mod prestabilit, data executării este setată astăzi dar poate fi modificată cu o dată în viitor
  - » Suma
  - » Selectați contul din care doriți să efectuați plata
  - » În compartimentul Beneficiar introduceți detalii despre beneficiar în câmpul "Cont" tastați codul IBAN al beneficiarului şi transferați cursorul în următorul câmp - codul băncii, banca beneficiara, codul fiscal şi denumirea beneficiarului vor apărea automat. În caz că datele beneficiarului nu vor apărea automat, le scrieți manual.
  - » "Destinația plății" în acest câmp ce trebuie să conțină informația despre caracterul operațiunii: pentru ce tip de servicii se efectuează transferul, în baza căror documente justificative inițiați plata respectivă.
- 9.5 Dacă documentul a fost completat corect tastați butonul Creează => Semnează.

![](_page_25_Picture_0.jpeg)

|                                                | Pagina de start Copiere Deschiderea sablonului Salvarea sablonului Semnaturile Istoria |
|------------------------------------------------|----------------------------------------------------------------------------------------|
| Document                                       | Ordin de plata intrabancara in valuta                                                  |
| nou 1                                          | Numarul: Data executarii:                                                              |
| Ordin de plata                                 | 1 24/08/2023                                                                           |
| Ordin de plata in valuta                       | Suma:<br>0.00                                                                          |
| Ordin de plata intrabancara<br>in valuta (h) 2 | Echivalentul:                                                                          |
| Cerere de conversiune a<br>valutei             | Codul bancii: Banca platitoare:                                                        |
| MPay Facturi                                   | Cont: Numele platitorului:                                                             |
| Documente                                      | Cod fiscal:                                                                            |
| Rapoarte                                       | BENEFICIAR —                                                                           |
| Import/<br>Export                              | Codul bancii:     Banca beneficiara:       Cont:          Numele beneficiarului:       |
| Administrare                                   | Cod fiscal:                                                                            |
| Mesaje                                         |                                                                                        |
| Directoare                                     | Destinatia platii:                                                                     |
|                                                | Creation                                                                               |

! Dacă documentul necesită semnare suplimentară, documentul va fi vizibil în mapa

**Pentru semnare,** dacă documentul este semnat de un număr suficient de semnături el va ajunge în mapa **În așteptarea conf. băncii**.

- Dacă nu ați completat toate câmpurile obligatorii sistemul vă va atenționa în partea de sus a ecranului.
- Documentele eronate sunt vizibile în mapa **Respins de bancă**.
- Vă recomandăm să salvați documentele ca şablon pentru ca data viitoare când doriți să efectuați un transfer către aceleași beneficiari, toate datele să se auto-completeze.

MOLDINDCONBANK

![](_page_26_Picture_3.jpeg)

## 10. Crearea cererii de conversie a valutei străine.

- 10.1 Conversia valutei străine se poate efectua din meniul **Document Nou**, tipul de document **Cerere de conversiune a valutei.** Conversia se va efectua la rate de schimb actualizate în timp real.
- 10.2 Pagina de Conversie a valutei afișează formularul care Vă permite să introduceți toate informațiile necesare și să semnați Cererea de conversie a valutei:

|                                             | Pagina de start Copiere Deschiderea sablon | ului Salvarea sablonului Semnaturile Istoria                       |
|---------------------------------------------|--------------------------------------------|--------------------------------------------------------------------|
| Document<br>nou 1                           | Cerere de conversiune a valutei            | Data executarii:                                                   |
| Ordin de plata                              | Vinde                                      | 24/08/2023                                                         |
| Ordin de plata in valuta                    | Codul bancii<br>MOLDMD2X309                | Banca platitoare:<br>BC"Moldindconbank"S.A. suc."Centru" Chisinau  |
| Ordin de plata intrabancara<br>in valuta    | Cont:                                      | Numele platitorului:                                               |
| Cerere de conversiune a<br>valutei <b>2</b> | Suma:                                      | Cod fiscal:                                                        |
| MPay Facturi                                | Rata comerciala;                           |                                                                    |
| Documente                                   | Cumpara                                    |                                                                    |
| Rapoarte                                    | Codul bancii<br>MOLDMD2X309                | Banca beneficiara:<br>BC"Moldindconbank"S.A. suc."Centru" Chisinau |
| Import/<br>Export                           | Cont:                                      | Numele beneficiarului:                                             |
| Administrare                                | Suma:<br>0.00                              | Cod fiscal:                                                        |
| Mesaje                                      | Scopul:<br>Convertire valutei              |                                                                    |
| Directoare                                  |                                            |                                                                    |
|                                             | Creeaza                                    |                                                                    |

- 10.3 În câmpurile Codul băncii ale Plătitorului și Beneficiarului indicați codul sucursalei Dvs..
- 10.4 În câmpul **Cont** din compartimentele *Vinde* și *Cumpără* deschideți apăsați pe butonul "..." pentru a deschideți catalogul cu conturile Dvs., și selectați contul ce va fi debitat și contul ce va fi creditat.
- 10.5 Câmpul **Rata comercială** se completează automat cu Cursul Comercial MICB în vigoare pentru perechea de valute selectate.

**! Atenție.** Ajustați *Rata comercială* doar daca preventiv ați primit confirmarea de la Sucursala Dvs că o puteți aplica.

![](_page_27_Picture_2.jpeg)

- 10.6 În cazul Vânzării valutei străine contra valută națională se indică suma valutei străine în compartimentul Vinde, suma în valută națională se calculează automat conform cursului afișat în câmpul Rata comercială.
- 10.7 În cazul **Cumpărării** valutei străine contra valută națională se indică suma valutei străine în compartimentul **Cumpăra**, suma în valută națională se calculează automat conform cursului afișat în câmpul **Rata comercială**.
- 10.8 În cazul **Vânzării** valutei străine contra altei valute străine se indică suma valutei străine care se vinde în compartimentul **Vinde**, suma în altă valută străină se calculează automat conform cursului afișat în câmpul **Rata comercială**.
- 10.9 Tastați butoanele Creează, Semnează, Închide.
- Dacă documentul necesită semnare suplimentară, documentul va fi vizibil în mapa Pentru semnare, dacă documentul este semnat de un număr suficient de semnături el va ajunge în mapa În aşteptarea conf. băncii.

Documentele sunt vizibile în mapa **Respins de bancă**.

Notă: Cursul Comercial MICB, îl puteți vizualiza și în meniul Directoare => Ratele comerciale MICB.

| Document<br>nou                                | Ratele comerciale valutare MICB |       |        |         |         |  |
|------------------------------------------------|---------------------------------|-------|--------|---------|---------|--|
| Documente                                      | Ultima actualizare              | Codul | Valuta | Cump.   | Vanz.   |  |
|                                                | 26/06/2020 13:30:00             | 978   | EUR    | 19.1600 | 19.4900 |  |
| Rapoarte                                       | 26/06/2020 13:30:00             | 946   | RON    | 3.6800  | 4.0800  |  |
| Time in a set /                                | 26/06/2020 13:30:00             | 840   | USD    | 17.0900 | 17.3900 |  |
| Import/                                        | 26/06/2020 13:30:00             | 643   | RUB    | 0.2340  | 0.2540  |  |
|                                                |                                 |       |        |         |         |  |
| Administrare                                   |                                 |       |        |         |         |  |
| Directoare                                     |                                 |       |        |         |         |  |
| Nomenclatorul valutelor                        |                                 |       |        |         |         |  |
| Cursul oficial al valutelor<br>stabilit de BNM |                                 |       |        |         |         |  |
| Rate comerciale MICB                           |                                 |       |        |         |         |  |
|                                                |                                 |       |        |         |         |  |

28 Cuprins ▲

![](_page_28_Picture_2.jpeg)

## 11. MPay facturi

- 11.1 Pentru efectuarea plăților în favoarea Instituției publice "Agenția de Guvernare Electronică" în continuare MPay, din pagina principală selectați meniul Document Nou tipul documentului MPay Facturi.
- 11.2 În câmpul *Cheia personală* se introduce Nota de plată generată pe pagina web a serviciului MPay: <u>https://mpay.gov.md/</u>
- 11.3 Apăsați butonul *Obține*. Mai jos se afișează facturile spre achitare cu informația:
  - » Număr de factură
  - » Numele organizației
  - » Suma
  - » Data expirării
  - » Destinația

|                                              |                               |                  |                     | Dentine de es |                |                                                |
|----------------------------------------------|-------------------------------|------------------|---------------------|---------------|----------------|------------------------------------------------|
|                                              |                               |                  |                     | Pagina de st  | art            |                                                |
| Document                                     | Facturi                       |                  |                     |               |                |                                                |
| nou                                          |                               |                  |                     |               |                |                                                |
|                                              | Cheia<br>personala: 000620023 | 06980            | >                   | <             |                |                                                |
| Ordin de plata                               |                               | 1                |                     |               |                |                                                |
| Ordin de plata in valuta                     | Obține                        |                  |                     |               |                |                                                |
|                                              |                               | Număr de factură | Numele Organizatiei | Suma          | Data expirării | Destinatia                                     |
| Ordin de plata intrabancara<br>in valuta     | -<br>Generează Factură        | #385944          | M-Pay               | 51.2 MDL      | 30/03/2022     | Agentia Nationala pentru Siguranta Alimentelor |
|                                              |                               |                  |                     |               |                |                                                |
| Cerere de conversiune a                      |                               | Denumirea Valoa  | rea                 |               |                |                                                |
| Valutei                                      | Glo                           | balNumber 00062  | 2002306980          |               |                |                                                |
| MPay Facturi NPP Cod fiscal Documente Info 1 |                               | NPP              | " SRL               |               |                |                                                |
|                                              |                               | Cod fiscal 10036 | 10036000            |               |                |                                                |
|                                              |                               | Info 1 Contu     | iri trezoreriale    |               |                |                                                |

- 11.4 Verificați informația generată conform Notei de plată și accesați butonul **Generează factură.** Se generează ordinul de plată cu toate rechizitele completate.
- 11.5 Documentele care sau generat se afla în mapa **Pentru prelucrare.** Apoi documentele pe rând trebuie deschise și semnate cu semnătura electronică

![](_page_29_Picture_2.jpeg)

## 12. Expedierea fișierelor la bancă

12.1 Pentru expedierea un fișier la bancă, accesați meniul **Import/Export** și selectați opțiunea **Trimite fisier la banca**.

|                                    | Pagina de start Copiere Deschiderea sabionului Salvarea sabionului Semnaturile Istoria |
|------------------------------------|----------------------------------------------------------------------------------------|
| Document<br>nou                    | Trimite fisier la banca O File was successfully checked.                               |
| Documente                          | Selectati si incarcati fisierul pdf, jpeg dimensiunea pana la 50 Mb<br>Data            |
| Rapoarte                           | 1 3 24/08/2023                                                                         |
| Import/                            | MOLDMD2X309 4 BC"Moldindconbank"SA suc."Centru"Chisinau                                |
| Export                             | Tipul documentului                                                                     |
| Export 1                           | Ordine de plata în valută străină                                                      |
| Importul platilor din fisier<br>1C | Mesajul 5<br>Documete justificative                                                    |
| Trimite fisier la banca            |                                                                                        |
| Administrare                       | 6 OG3op Incarcati fisier 7                                                             |
| Mesaie                             | 🖀 FileName                                                                             |
|                                    | ➤ Doc. atasat.png Get File                                                             |
| Directoare                         | Descriere fisier:                                                                      |
|                                    | <=Doc. atasat.png=>                                                                    |
|                                    | · · · · · · · · · · · · · · · · · · ·                                                  |
|                                    | VDeclar ne propria raspundere ca fotocopia este identica cu originalul                 |
|                                    |                                                                                        |
|                                    | Creeaza 9                                                                              |

- 12.2 Completați câmpurile disponibile:
  - » în câmpul Numărul, indicați numărul documentului.
  - » în câmpul MFO, selectați codul băncii sucursala unde doriți să transmite-ți fișierul.
  - » în câmpul Tipul documentului selectați pentru care tip de document doriți să transmiteți documentul electronic justificativ:
  - > Ordin de plată în valută străină
  - > Ordin de plată în valută națională
  - > Alte tipuri de documente

| Tipul documentului                | Tipul documentului                                                                                   |
|-----------------------------------|----------------------------------------------------------------------------------------------------|
| Ordine de plata în valută străină | Ordine de plata în valută străină<br>Ordine de plata în valută națională<br>Alte tipuri de documente |

» în câmpul Mesajul, se indică mesajul pentru Bancă (text).

![](_page_30_Picture_2.jpeg)

- » pentru ataşarea unui fişier apăsați butonul BROWSE (Обзор...), identificați fişierul ce urmează a fi ataşat/expediat, după care apăsați butonul Încărcati fisier.
- » bifați Confirmarea documentului "Declar pe propria raspundere ca fotocopia este identica cu originalul" și finalizați cu butonul Creează, ce va activa butonul Semnează – apoi semnați documentul.
- 12.3 Atunci când documentul este semnat de un număr suficient de semnături el va ajunge în mapa **În așteptarea confirmării băncii**
- 12.4 Documentele eronate se regăsesc în mapa **Respins de bancă.**

**! Notă:** se acceptă fișiere în formatele PDF sau JPEG cu mărimea maximă de 50 Mb.

## 13. Legătura cu sistemele de contabilitate

- 13.1 Pentru a obține extrasul într-un fișier text creați extrasul (vezi punctul 4).
- 13.2 Tastați **Obține extras 1C** apoi <u>Descarcă extrasul pentru 1C</u> (descrierea o găsiți în fișierul 1C\_Export.zip).
- 13.3 Pentru a importa în sistem fişierele cu documente Ordine de plată (lei sau valută) în diferite formate predefinite în sistem, din pagina principală, în meniul Import / Export selectați Importul plaților din fişier 1C. Alegerea acestei opțiuni va declanșa procesul de import de documente.

|                                    | Pagina de start |       |
|------------------------------------|-----------------|-------|
| Document<br>nou                    | 🗣 Import platii |       |
| Documente                          |                 |       |
| Rapoarte                           |                 | Обзор |
| Import/<br>Export                  | Import          |       |
| Importul platilor din fisier<br>1C |                 |       |
| Trimite fisier la banca            |                 |       |

- » Tastați butonul **Browse (**Oбзор...), alegeți fișierul XXXX.txt care urmează a fi importat din sistemul contabil (formatul descris în fișierul 1C\_Export.zip <u>https://web.micb.md/</u>)
- » Tastați Import. Documentele se vor crea și se vor regăsi în mapa Pentru prelucrare meniul Documente. Apoi documentele trebuie deschise și semnate cu semnătura electronică.

![](_page_31_Picture_2.jpeg)

## 14. Semnarea documentelor

- 14.1 Aveți posibilitatea să semnați fiecare document în parte sau o lista de documente selectată la alegere:
  - Semnarea documentului imediat după crearea acestuia se efectuează prin accesarea butonului Semnează.
  - Pentru semnarea mai multor documente concomitent accesați din pagina de start meniul Documente mapa Pentru semnare (dacă pe documente a fost aplicată 1 semnătură) sau mapa Pentru prelucrare/ Maculatoare (dacă pe documente nu a fost aplicată nici o semnătură). Selectați documentul/documentele care urmează a fi semnate şi accesați butonul Semnează.
- 14.2 Dacă la intrare ați selectat Tipul Semnăturii **Certificat MICB** la semnarea documentelor veți avea un mesaj care trebuie confirmat prin butonul Yes
- 14.3 Dacă la intrare ați selectat Tipul Semnăturii **Semnătura Mobilă** la semnarea documentelor veți avea un mesaj sa verificați numărul de telefon mobil.
- 14.4 Pe ecranul dispozitivului Dvs. mobil va apărea mesajul care conține informația despre numărul documentelor și suma totală spre semnare.
- 14.5 Apăsați **ACCEPT** în cazul în care sunteți de acord cu tranzacția respectivă iar în caz contrar apăsați **ANULARE**.
- 14.6 Următorul mesaj va indica codul tranzacției, apăsați ACCEPT.
- 14.7 Pentru semnarea documentului indicați parola pentru Semnătura Mobilă.
- 14.8 Semnătura a fost efectuată cu succes.

| ••••○ MD MOLDCELL 중 12:18 🕺 📰                                                       |        | ●●●○○ MD MOLDCELL 'マ      | ••••○ MD MOLDCELL 🗢 12:18 🛛 👘 🛄 |                            |                           |                     |
|-------------------------------------------------------------------------------------|--------|---------------------------|---------------------------------|----------------------------|---------------------------|---------------------|
| <b>∢</b> 0                                                                          |        | < (5)                     |                                 | Introdu                    | uceti parola pe<br>semna: | ANULA<br>entru a    |
| MICB semnarea documentului<br>Num. de documente 2, Suma<br>totala 577.00, Pachet 38 |        | Codul unic a<br>1845 AEA8 |                                 |                            | TRIMITE                   |                     |
|                                                                                     |        | E4                        | B3 7920                         | 1                          | 2<br>ABC                  | 3<br>Def            |
|                                                                                     |        |                           |                                 | <b>4</b><br><sub>бні</sub> | 5<br>JKL                  | 6<br><sup>MNO</sup> |
| ANULA                                                                               | ACCEPT | ANULA                     | ACCEPT                          | 7<br>PQRS                  | 8<br>TUV                  | 9<br>wxyz           |
|                                                                                     |        |                           |                                 | + * #                      | 0                         | 6                   |

![](_page_32_Picture_2.jpeg)

Notă: Informația suplimentară despre semnătura mobilă o găsiți pe pagina web a operatorului mobil. Disponibilă la operatorii Moldcell sau Orange. După încheierea contractului obțineți gratuit o cartelă SIM cu funcția semnăturii mobile activată.

#### Schimbarea parolei 15.

Se poate genera o parolă scurtă din meniul Administrare optiunea Schimbarea parolei mele pentru adresa https://web.micb.md/BOL.WebBusinessT/ și pentru Aplicația Mobilă MICB Mobile Business.

|                                     |                       | Pagina de start | Copiere | Deschiderea sablonului | Salvarea sablonului | Semnaturile | Istoria |
|-------------------------------------|-----------------------|-----------------|---------|------------------------|---------------------|-------------|---------|
| Document<br>nou                     | Substituirea          | a parolei       | mele    |                        |                     |             |         |
|                                     | Nume                  | Web             |         |                        |                     |             |         |
| Documente                           | Parola noua:          |                 |         |                        |                     |             |         |
| Rapoarte                            | Repetati parola noua: |                 |         |                        |                     |             |         |
| Import/<br>Export                   | Creeaza               |                 |         |                        |                     |             |         |
| Administrare                        |                       |                 |         |                        |                     |             |         |
| Schimbarea parolei mele             |                       |                 |         |                        |                     |             |         |
| Schimbarea parolei mele<br>externe  |                       |                 |         |                        |                     |             |         |
| Fisa cheii publice<br>autentificate |                       |                 |         |                        |                     |             |         |
| InstallCertificateAgent             |                       |                 |         |                        |                     |             |         |

Completați câmpul Parola noua: Completați câmpul Repetati parola noua:

Lungimea parolei minimum 6 caractere, parola trebuie să conțină litere și cifre.

Şi apasati butonul

Creeaza mai departe Prelucreaza

Se poate genera o parolă extinse din meniul Administrare opțiunea Schimbarea parolei mele externe(Pagina 9)

Pentru adresa https://web.micb.md/BOL.WebBusiness/

**P-Public** 

![](_page_33_Picture_0.jpeg)

|                                     |                     | Pagina de start           | Copiere De | eschiderea sablonului | Salvarea sablonului  | Semnaturile | Istoria   |
|-------------------------------------|---------------------|---------------------------|------------|-----------------------|----------------------|-------------|-----------|
| Document<br>nou                     | Schimbarea          | parolei r                 | nele ext   | erne                  |                      |             |           |
| Documente                           | Parola noua:        | FD2D                      | 7CC        | в                     | 45B3                 | A95F        | Genereaza |
| Rapoarte                            | Expirare a parolei: | 24/08/2024                |            | <b></b>               |                      |             |           |
| Import/<br>Export                   | Creeaza             |                           |            |                       |                      |             |           |
| Administrare                        |                     |                           |            |                       |                      |             |           |
| Schimbarea parolei mele             |                     |                           |            |                       |                      |             |           |
| Schimbarea parolei mele<br>externe  |                     |                           |            |                       |                      |             |           |
| Fisa cheii publice<br>autentificate |                     |                           |            |                       |                      |             |           |
| InstallCertificateAgent             |                     |                           |            |                       |                      |             |           |
| Notați parola                       | nou și apasați b    | outonul                   | Creeaza    | Prelucr               | eaza                 |             |           |
| Document<br>nou                     | Schimbarea          | a parolei r               | nele ext   | erne                  | <b>6</b> Creat cu su | cces        |           |
| Documente                           | Utilizator:         | Web Director2             | TEST       |                       |                      |             |           |
| Rapoarte                            | Parola noua:        | 1111                      | 222        | 22                    | 3333                 | 4444        | Genereaza |
| Import/<br>Export                   | Expirare a parolei: | 02/02/2022<br>difica Prel | ucreaza    | III Tipar             |                      |             |           |

#### Aplicația Mobilă 16.

Administrare

Aplicația "MICB Mobile-Business" este disponibilă pentru descărcare gratuită din magazinele oficiale AppStore și GooglePlay în funcție de sistemul de operare a dispozitivului mobil (smartphone, tabletă). Pentru descărcarea aplicației:

- deschideți AppStore sau GooglePlay pe dispozitivul mobil \_
- în bara de căutare tastați "MICB" -

🗕 MOLDINDCONBANK

34 Cuprins A

![](_page_34_Picture_2.jpeg)

- în rezultatele căutării selectați "MICB Mobile Business" și începeți instalarea aplicației. După finalizarea descărcării, deschideți aplicația:

- Indicați Nume de utilizator la fel ca pentru MICB Web Business.
- Indicați Parola scurtă generează parola scurtă conform punctul 14.

| 10:32              | G @ ▼⊿ X 🕯 |
|--------------------|------------|
| = 😝 Moldi          | NDCONBANK  |
| Autorizare         | j          |
| Nume de utilizator |            |
| Parola             |            |
| Alege limba        |            |
| Romana             | -          |
| Memorizează        | LOGIN      |

! Mai multe detalii pot fi găsite în "Ghid de utilizare MICB Mobile-Business".